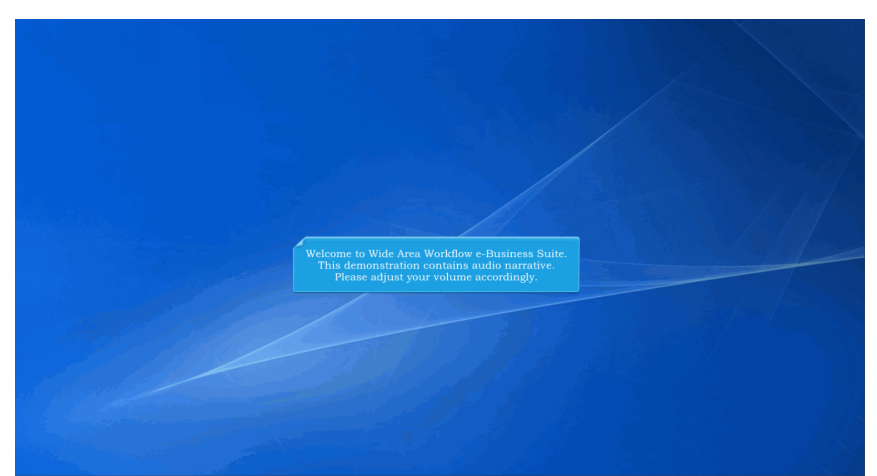

Welcome to Wide Area Workflow e-Business Suite. This demonstration contains audio narrative. Please adjust your volume accordingly.

| <b>iRAPT</b> (formerly WA            | WF)    |                                                                                                    |    |
|--------------------------------------|--------|----------------------------------------------------------------------------------------------------|----|
| User Yendor Ogcumentation            | Lookup | Exit                                                                                                    | _  |
| Vendor                               |        |                                                                                                    |    |
| Territori                            |        |                                                                                                    |    |
| Create Document<br>History Echter    |        |                                                                                                    |    |
| Mylevoice History Folder             |        |                                                                                                    |    |
| Rejected Receiving Reports Folder    |        |                                                                                                    |    |
| Correction Required Folder           |        |                                                                                                    |    |
| <b>Documentation Required Folder</b> |        |                                                                                                    |    |
| Saved Documents Folder               |        |                                                                                                    |    |
| Pare cape Polaer                     |        |                                                                                                    |    |
|                                      |        |                                                                                                    |    |
|                                      |        |                                                                                                    |    |
|                                      |        |                                                                                                    |    |
|                                      |        |                                                                                                    |    |
|                                      |        |                                                                                                    |    |
|                                      |        |                                                                                                    |    |
|                                      |        |                                                                                                    |    |
|                                      |        |                                                                                                    | 1  |
|                                      |        | This is an overview of a Vendor creating a GSA Contract. For this demonstration we will be creating an Invoice. |    |
|                                      |        | · · · · · · · · · · · · · · · · · · ·                                                                           |    |
|                                      |        |                                                                                                    | ۰. |
|                                      |        |                                                                                                    |    |
|                                      |        |                                                                                                    |    |
|                                      |        |                                                                                                    |    |
|                                      |        |                                                                                                    |    |
|                                      |        |                                                                                                    |    |
|                                      |        |                                                                                                    |    |
|                                      |        |                                                                                                    |    |
|                                      |        |                                                                                                    |    |
|                                      |        |                                                                                                    |    |
|                                      |        |                                                                                                    |    |
|                                      |        |                                                                                                    |    |
|                                      |        |                                                                                                    |    |
| Male                                 |        |                                                                                                    |    |
| 1 mp                                 |        |                                                                                                    |    |
|                                      |        | Security & Privacy Accessibility Vendor Customer Support Government Customer Support FAQ                        |    |

This is an overview of a Vendor creating a GSA Contract. For this demonstration we will be creating an Invoice.

| iRAPT (formerly WAWF)                                                                                                    |                                                                                       | User: |
|----------------------------------------------------------------------------------------------------|---------------------------------------------------------------------------------------|-------|
| geer Yendor Ogcumentation Lookup Exit                                                                                                    |                                                                                       |       |
| Vendor                                                                                                    |                                                                                       |       |
| Context Constanties<br>Handwordy Faller<br>Handword Hanner Handler<br>Reporter Hanners and Paral<br>Reporter Hanners and Band<br>Handler Hanners and Hanner<br>Handler Hanner Hanner<br>Hanner Hanner Hanner<br>Hanner Hanner Hanner<br>Hanner Hanner Hanner<br>Hanner Hanner Hanner<br>Hanner Hanner Hanner<br>Hanner Hanner Hanner<br>Hanner Hanner Hanner<br>Hanner Hanner<br>Hanner Hanner<br>Hanner Hanner<br>Hanner Hanner<br>Hanner Hanner<br>Hanner<br>Hanner Hanner<br>Hanner<br>Hanner |                                                                                       |       |
|                                                                                                    | The Vendor selects the Create Document option from the Vendor's dropdown menu option. |       |
|                                                                                                    |                                                                                       |       |
|                                                                                                    |                                                                                       |       |
|                                                                                                    |                                                                                       |       |

The Vendor selects the Create Document option from the Vendor's dropdown menu option.

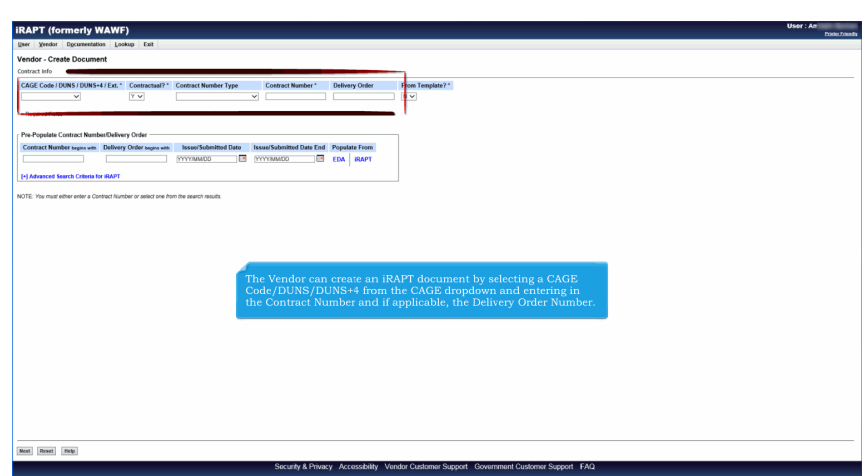

The Vendor can create an iRAPT document by selecting a CAGE Code/DUNS/DUNS+4 from the CAGE dropdown and entering in the Contract Number and if applicable, the Delivery Order Number.

| Spec         Test         Test <td< th=""><th>jew generative law law in the second water of the first second of the first second of the first secon</th><th>RAPT (formerly )</th><th>NAWF)</th><th></th><th></th><th></th><th>Date</th></td<> | jew generative law law in the second water of the first second of the first second of the first secon       | RAPT (formerly )               | NAWF)                     |                                  |                                         |                             | Date                                                                                    |
|----------------------------------------------------------------------------------------------------|----------------------------------------------------------------------------------------------------|--------------------------------|---------------------------|----------------------------------|-----------------------------------------|-----------------------------|-----------------------------------------------------------------------------------------|
| Vector         Call Call Display Display Links         Call Call Display Display Links         Call Call Display Display Dis                                                                                                    | down - Outsol  Sec General Values 7 General Number 7 general Number 7 General Number 7 Gen   | (ser Yendor Documental         | ion Lookup Exit           |                                  |                                         |                             |                                                                                         |
| Conce the Constant of Constant of Constant Number of Constant Number o                                                                                                    | Control Section 2015 (16: Consult Value) Consult Value (17: Consult Value) Consult Value (17: National Consult Value (17: National (17: National (17: National (17: Nation  | /endor - Create Docum          | ent                       |                                  |                                         |                             |                                                                                         |
| CdC Code (1006) (1006) (1006) (1006) (1006) (1006) (1007) (1007)                                                                                                    | KG Gold Diget (Keit <sup>1</sup> )       Control Hunder <sup>1</sup> Delay Older       For Final Facility (Keit Final Facility)         Statistic Control Hunder Control       Image Statistic Control Hunder Control       Image Statistic Control Hunder Control         Statistic Control Hunder Control       Statistic Control Hunder Control       Image Statistic Control Hunder Control         Statistic Control Hunder Control       Statistic Control Hunder Control       Image Statistic Control Hunder Control         Statistic Control Hunder Control       Statistic Control Hunder Control       Image Statistic Control Hunder Control         Statistic Control Hunder Control       Statistic Control Hunder Control       Image Statistic Control Hunder Control         E In number Statistic Control Hunder Control Hunder Control       Statistic Control Hunder Control       Image Statistic Control Hunder Control         E In number Statistic Control Hunder Control Hunder Control       Statistic Control Hunder Control       Image Statistic Control Hunder Control         Concer the required fields are entered, click the Next button to continue.       Note: The Delivery Order field is optional in WAWF, however it may be required by your contract.                                                                                                    | contract info                  |                           |                                  |                                         |                             |                                                                                         |
| With High Delay V       V       With Agenesity V       V         Proc Properties Control Reader Delay VO delay       With The Processing Control Reader Delay VO delay Transmission Team For Properties Transmission Team For Properties Transmission Team For Properties Team For Properties Team For Properties Team For Properties Team For Proceedings of the Properties Team For Properties Team For Propering Team For Propering Team For P                                                                                                    | Anterest Relate A constrained for the second and the form in the second and the form in the second and  | CAGE Code / DUNS / DUNS        | -4 / Ext.* Contractual?*  | Contract Number Type             | Contract Number* De                     | livery Order                | From Template?*                                                                         |
|                                                                                                    | Stypide Carbon Handbolkey Oder                                                                                                    | 05481/039134218// 🗸            | ΥΨ                        | Other Agreement V                | H00339W123456 W6                        | iT1                         |                                                                                         |
| Per Pepter Contex Reales Colory O dar<br>Contex Real Contex Per Pepter Data Contex Real Pepter Data Contex Pepter Data Contex Pepter Data Contex Data Contex Real Pepter Data Contex Real Pepter Data Co                                                                                                    | a Repúblic Galera Rando Galera Dador<br>man Collando and and and and and and and and and and                                                                                                    | = Required Fields              |                           |                                  |                                         |                             |                                                                                         |
| Par Angula Main Main Main Main Main Main Main Mai                                                                                                    | An and a set of official function of the form and the first set of the set of the set of  |                                |                           |                                  |                                         |                             |                                                                                         |
| Off the matchest are a Control to the field of the matrix of the matrix                                                                                                    | Conce the required fields are entered, click the Next button to continue. Note: The Delivery Order field is optional in WAWF, however it may be required by your contract.                                                                                                    | Pre-Populate Contract Num      | DelDelivery Order         | Income of the Internal Protocols | Contraction of Data Field Data          | and also Frances            |                                                                                         |
| To the set of the set of the set                                                                                                    | Manace faces Control News<br>To not a control News 2 Control News 2 Control News 2 | Compact Humber begas wes       | Derivery Order Segre with | NYYYYMMOD                        |                                         | A IDADT                     |                                                                                         |
| for demonstrated want of control water and the based works<br>Offer the new offer the server and the based works<br>Once the required fields are entered, click the Next button to continue.<br><b>Note:</b> The Delivery Order field is optional in WAWF, however it may be required by your contract.                                                                                                    | Amore found that is a Control for the fit and on the fit and on the fit and on the fit and the fit and  |                                |                           |                                  | , a co                                  |                             |                                                                                         |
| One the required fields are entered, click the Next button to continue.<br>Note: The Delivery Order field is optional in WAWF, however it may be required by your contract.                                                                                                    | Once the required fields are entered, click the Next button to continue.<br>Note: The Delivery Order field is optional in WAWF, however it may be required by your contract.                                                                                                    | (+) Advanced Search Criteria I | or IRAPT                  |                                  |                                         |                             |                                                                                         |
|                                                                                                    | L                                                                                                    |                                |                           |                                  |                                         |                             |                                                                                         |
|                                                                                                    | L                                                                                                    |                                |                           | Once the requ<br>Note: The Deli  | ired fields are en                      | tered, click<br>is optional | t the Next button to continue.<br>in WAWF, however it may be required by your contract. |
|                                                                                                    | L                                                                                                    |                                |                           | Once the requ<br>Note: The Deli  | ired fields are en<br>ivery Order field | tered, click                | t the Next button to continue.<br>in WAWF, however it may be required by your contract. |
|                                                                                                    | L.                                                                                                    |                                |                           | Once the requ<br>Note: The Deli  | ired fields are en<br>ivery Order field | tered, click<br>is optional | : the Next button to continue.<br>in WAWF, however it may be required by your contract. |
|                                                                                                    |                                                                                                    |                                |                           | Once the requ<br>Note: The Deli  | ired fields are en<br>ivery Order field | tered, click<br>is optional | t the Next button to continue.<br>in WAWF, however it may be required by your contract. |
|                                                                                                    |                                                                                                    |                                |                           | Once the requ<br>Note: The Deli  | ired fields are en                      | tered, click<br>is optional | t the Next button to continue.<br>in WAWF, however it may be required by your contract. |
|                                                                                                    |                                                                                                    |                                |                           | Once the requ<br>Note: The Deli  | ired fields are en<br>very Order field  | tered, click                | t the Next button to continue.<br>in WAWF, however it may be required by your contract. |
| L                                                                                                    | 7                                                                                                    | L                              |                           | Once the requ<br>Note: The Deli  | ired fields are en                      | tered, click<br>is optional | t the Next button to continue.<br>in WAWF, however it may be required by your contract. |

Once the required fields are entered, click the Next button to continue.

Note: The Delivery Order field is optional in WAWF, however it may be required by your contract.

| RAPT (formerly WAWF)                                                                                                    | User : An<br>Date: Zries |
|----------------------------------------------------------------------------------------------------|--------------------------|
| Igner Yredor Egcumentation Lookup Eult                                                                                                    |                          |
| Vendor - Create Document                                                                                                    |                          |
| Contract >> Pay DoGAAC                                                                                                    |                          |
| NPC Unitable to advise to PDS ARE, from EDA, The PDS XBA, was not found in EDA.<br>PDPC The content data, not a solation in EDA FIA.                                                                      |                          |
| NPC- Click the Previous bulken or Contract I-w tink to enter a different Contract Namber or continue exaiting the document.                                                                               |                          |
| Contractual Indexence Procurement Member Upp Contract Number Upp Contract Number Delevery Office CAULE DAVIS DURS - 4 Extension TegrOfficial*<br>Y Other Accessment In Ho03399/125456 WBT1 G6641 03913418 |                          |
| * = Required Fields                                                                                                    |                          |
|                                                                                                    |                          |
|                                                                                                    |                          |
|                                                                                                    |                          |
|                                                                                                    |                          |
|                                                                                                    | _                        |
| If your contract was issued under a GSA schedule then your GSA Contract Number entry needs to be                                                                                                    |                          |
| accomplished by using the Reference Procurement Identifier field.                                                                                                    |                          |
|                                                                                                    |                          |
| Entering a Reference Procurement Identifier is always optional, but may be used any time the order has                                                                                                    |                          |
| been placed under a parent agreement, such as a GSA schedule.                                                                                                    |                          |
|                                                                                                    |                          |
|                                                                                                    |                          |
|                                                                                                    |                          |
|                                                                                                    |                          |
|                                                                                                    |                          |
|                                                                                                    |                          |
|                                                                                                    |                          |
|                                                                                                    |                          |
|                                                                                                    |                          |
|                                                                                                    |                          |
|                                                                                                    |                          |
| Set Protos Rest Hop                                                                                                    |                          |
| Security & Privacy Accessibility Vendor Customer Support Government Customer Support FAQ                                                                                                    |                          |

If your contract was issued under a GSA schedule then your GSA Contract Number entry needs to be accomplished by using the Reference Procurement Identifier field.

Entering a Reference Procurement Identifier is always optional, but may be used any time the order has been placed under a parent agreement, such as a GSA schedule.

| APT (formerly WAWF)                                                                                                    | User : An<br>Poster Trie |
|----------------------------------------------------------------------------------------------------|--------------------------|
| er Xrendor Opummentation Lookup Eut                                                                                                    |                          |
| Inder - Create Document                                                                                                    |                          |
| IBBL 27 MJ VOMAC                                                                                                    |                          |
| Ver Character and Research and Recht and Ander State and Anders and Anders and Ande                                                                                                    |                          |
| 40 Click the Presence of the Presence of the P |                          |
| ASJF012H003AIA         Other Agreement         HQ0339W12346         WBT1         06481         039134218         HQ0339                                                                                                    |                          |
| Required Fitter                                                                                                    |                          |
|                                                                                                    |                          |
|                                                                                                    |                          |
|                                                                                                    |                          |
|                                                                                                    |                          |
|                                                                                                    |                          |
|                                                                                                    |                          |
| Enter the "Reference Procurement Identifier" from your contract if not pre-populated from EDA.                                                                                                    |                          |
|                                                                                                    |                          |
|                                                                                                    |                          |
|                                                                                                    |                          |
|                                                                                                    |                          |
|                                                                                                    |                          |
|                                                                                                    |                          |
|                                                                                                    |                          |
|                                                                                                    |                          |
|                                                                                                    |                          |
|                                                                                                    |                          |
|                                                                                                    |                          |
|                                                                                                    |                          |
|                                                                                                    |                          |
|                                                                                                    |                          |
| ati Previousi Reseti Mida                                                                                                    |                          |

Enter the "Reference Procurement Identifier" from your contract if not pre-populated from EDA.

| iRAPT (formerly      | WAWF)                                                                                                    |                                  |           |           |                  |           |              |               |  | User : An | Disk Lised |
|----------------------|----------------------------------------------------------------------------------------------------|----------------------------------|-----------|-----------|------------------|-----------|--------------|---------------|--|-----------|------------|
| User Yendor Document | tation Lookup Exit                                                                                                    |                                  |           |           |                  |           |              |               |  |           |            |
| Create New Document  | t<br>Document                                                                                                    |                                  |           |           |                  |           |              |               |  |           |            |
|                      |                                                                                                    |                                  |           |           |                  |           |              |               |  |           |            |
| Contract Number      | Delivery Order                                                                                                    | Reference Procurement Identifier | CAGE Code | DUNS      | DUNS = 4         | Extension | Pay Official | Currency Code |  |           |            |
| HQ0339W12546         | WRIT                                                                                                    | ASJF6182HDG34JA                  | 06461     | 039134218 |                  |           | HQ0339       | 050 0         |  |           |            |
|                      |                                                                                                    |                                  |           |           |                  |           |              |               |  |           |            |
| * - Required Fields  |                                                                                                    |                                  |           |           |                  |           |              |               |  |           |            |
|                      |                                                                                                    |                                  |           | Selec     | t Document to Cr | eate: "   |              |               |  |           |            |
| Create Networks C    | ser Goly)<br>idra<br>ment<br>Report (Combo)<br>Suport<br>F5:7, 22-25:13, 52-21, 54<br>Receiving Report (Combo<br>F5:7, 22-25:13, 52-21, 54<br>Receiving Report (Combo<br>F5:7, 22-25:13, 52-21, 54<br>Receiving Report (Combo<br>F5:7, 22-25)<br>Receiving Report (Combo<br>F5:7, 22-25)<br>Receiving Receiving Rec | m)<br>4.62222.7)                 | Click the | radio bu  | tton for l       | nvoice.   |              |               |  |           |            |
| Previous Reset Nolo  |                                                                                                    |                                  |           |           |                  |           |              |               |  |           |            |
|                      |                                                                                                    |                                  |           |           |                  |           |              |               |  |           |            |

Click the radio button for Invoice.

|                        | y mann)                      |                                  |              |                     |              |             |                                        |     |
|------------------------|------------------------------|----------------------------------|--------------|---------------------|--------------|-------------|----------------------------------------|-----|
| reate New Docume       | nt                           |                                  |              |                     |              |             |                                        |     |
| intract >> Pay DoDAAC  | >> Document                  |                                  |              |                     |              |             |                                        |     |
| Contract Number        | Delivery Order               | Reference Procurement Identifier | CAGE Code    | DUNS DUNS = 4       | Extension Pr | ny Official | Currency Code                          |     |
| 4Q0339W12346           | WBT1                         | A3JF6182HDG34JA                  | 06481        | 039134218           |              | HQ0339      | U80 V                                  |     |
| - Required Fields      |                              |                                  |              |                     |              |             |                                        |     |
|                        |                              |                                  |              | Select Document to  | reate: "     |             |                                        |     |
| Invoice                |                              | Fromc                            |              | Fast Pay (FAR 52.21 | -1}          |             |                                        |     |
| Credit Invoice         |                              |                                  |              |                     |              |             |                                        |     |
| Invoice as 2-in-1 (Ser | vices Only)                  |                                  |              |                     |              |             |                                        |     |
| Commercial Item Fina   | incing                       |                                  |              |                     |              |             |                                        |     |
| Performance Based F    | ayment                       |                                  |              |                     |              |             |                                        |     |
| Progress Payment       |                              |                                  |              |                     |              |             |                                        |     |
| Receiving Report       |                              |                                  |              |                     |              |             |                                        |     |
| Invoice and Receiving  | Report (Combo)               |                                  |              |                     |              |             |                                        |     |
| Reparables Receiving   | Report                       |                                  |              |                     |              |             |                                        | _   |
| Invoice and Reparable  | es Receiving Report (Comb    | xo)                              |              |                     |              |             |                                        |     |
| Cost Voucher (FAR 5    | 2.216-7, 52.216-13, 52.216-1 | 4,52.232.7) The N                | ext button a | appears after the e | tocument typ | e is selec  | cted. Click the Next button to continu | ie. |
| Non Procurement Ins    | truments (NPI) Voucher       |                                  |              |                     |              |             |                                        |     |
| Grant Voucher          |                              |                                  |              |                     |              |             |                                        |     |
| Telecom Invoice (Con   | tractual)                    |                                  |              |                     |              |             |                                        |     |
|                        |                              |                                  |              |                     |              |             |                                        |     |
|                        |                              |                                  |              |                     |              |             |                                        |     |
|                        |                              |                                  |              |                     |              |             |                                        |     |
|                        |                              |                                  |              |                     |              |             |                                        |     |
|                        |                              |                                  |              |                     |              |             |                                        |     |
|                        |                              |                                  |              |                     |              |             |                                        |     |
|                        |                              |                                  |              |                     |              |             |                                        |     |
|                        |                              |                                  |              |                     |              |             |                                        |     |
|                        |                              |                                  |              |                     |              |             |                                        |     |
|                        |                              |                                  |              |                     |              |             |                                        |     |
|                        |                              |                                  |              |                     |              |             |                                        |     |
| _                      |                              |                                  |              |                     |              |             |                                        |     |
|                        |                              |                                  |              |                     |              |             |                                        |     |
| L                      |                              |                                  |              |                     |              |             |                                        |     |
| L                      |                              |                                  |              |                     |              |             |                                        |     |
|                        |                              |                                  |              |                     |              |             |                                        |     |

The Next button appears after the document type is selected. Click the Next button to continue.

| APT (formerly W                 | AWF)                       |                                |                                 |                            |                    |        |           | User : An  |
|---------------------------------|----------------------------|--------------------------------|---------------------------------|----------------------------|--------------------|--------|-----------|------------|
| r Yendor Ogcumentation          | n Lookup Exit              |                                |                                 |                            |                    |        |           |            |
| ndor - Invoice                  |                            |                                |                                 |                            |                    |        |           |            |
| ntract >> Pay DoDAAC >> Doc     | cument >> Routing          |                                |                                 |                            |                    |        |           |            |
| Contract Number                 | Delivery Order             | Refere                         | nce Procurement Identifier      | CAGE Code                  | DUNS               | DUNS+4 | Extension | Pay DoDAAC |
| Q0339W12346                     | WBT1                       |                                | A3JF6182HDG34JA                 | 06481                      | 039134218          |        |           | HQ0339     |
| - Required Fields, Date - YYYY/ | MMOD                       |                                |                                 |                            |                    |        |           |            |
| usue Date                       | Issue By DoDAAC            | Admin DoDAAC *                 |                                 |                            |                    |        |           |            |
| The To Code * / Extension       | Shin From Code / Extension | Accest Br DoDAAC / Extension   |                                 |                            |                    |        |           |            |
| ing to cook 7 Edulation         | Ship From Code / Extension | Accept by bookdic / Entitisten |                                 |                            |                    |        |           |            |
|                                 |                            |                                |                                 |                            |                    |        |           |            |
|                                 |                            |                                |                                 |                            |                    |        |           |            |
|                                 |                            |                                |                                 |                            |                    |        |           |            |
|                                 |                            |                                |                                 |                            |                    |        |           |            |
|                                 |                            |                                |                                 |                            |                    |        |           |            |
|                                 |                            |                                |                                 |                            |                    |        |           |            |
|                                 |                            |                                |                                 |                            |                    |        |           |            |
|                                 |                            | Enter the Ro                   | uting Code informati            | on and click the Nex       | t button to cor    | atinue |           |            |
|                                 |                            |                                |                                 |                            |                    |        |           |            |
|                                 |                            |                                |                                 |                            |                    |        |           |            |
|                                 |                            |                                |                                 |                            |                    |        |           |            |
|                                 |                            |                                |                                 |                            |                    |        |           |            |
|                                 |                            |                                |                                 |                            |                    |        |           |            |
|                                 |                            |                                |                                 |                            |                    |        |           |            |
|                                 |                            |                                |                                 |                            |                    |        |           |            |
|                                 |                            |                                |                                 |                            |                    |        |           |            |
|                                 |                            |                                |                                 |                            |                    |        |           |            |
|                                 |                            |                                |                                 |                            |                    |        |           |            |
|                                 |                            |                                |                                 |                            |                    |        |           |            |
|                                 |                            |                                |                                 |                            |                    |        |           |            |
|                                 |                            |                                |                                 |                            |                    |        |           |            |
|                                 |                            |                                |                                 |                            |                    |        |           |            |
|                                 |                            |                                |                                 |                            |                    |        |           |            |
|                                 |                            |                                |                                 |                            |                    |        |           |            |
| t Previous Reset Hel            | φ.                         |                                |                                 |                            |                    |        |           |            |
|                                 |                            | Socurity 8                     | Drivery Accorribility Mandor Cu | etomor Support Goupmont Ci | stomer Support EAO |        |           |            |

Enter the Routing Code information and click the Next button to continue.

## VendorCreateGSAContract

|                                                               | at >> Routing >> Data Capture                             |                                                                                |                                                                     |                                                      |                                                                                                    |  |
|---------------------------------------------------------------|-----------------------------------------------------------|--------------------------------------------------------------------------------|---------------------------------------------------------------------|------------------------------------------------------|----------------------------------------------------------------------------------------------------|--|
| Header Addresses Discount                                     | s Comments Line Item                                      | Hise. Amounts Attachment                                                       | ts Preview                                                          | Document                                             |                                                                                                    |  |
| WARNING: The Invoice Date has been p                          | re-populated from the IRAPT system s                      | rver.                                                                          |                                                                     |                                                      |                                                                                                    |  |
|                                                               |                                                           |                                                                                |                                                                     |                                                      |                                                                                                    |  |
| ingle * = Required Fields on Submit; doubl<br>Contract Number | ie ** = Required Fields on Submit, savi<br>Delivery Order | ng draft document, and tabbing.<br>Reference Procurement Identifier            | Issue Date                                                          | Surplies                                             | Services                                                                                                    |  |
| HQ0339W12346                                                  | WBT1                                                      | A3JF6182HDG34JA                                                                |                                                                     | Supplies                                             | Services                                                                                                    |  |
| Contract Number Type                                          | Invoice Number **                                         | Invoice Date *                                                                 | Final Invoice *                                                     |                                                      |                                                                                                    |  |
| 00-1                                                          |                                                           | (IRAPT System Server Date)                                                     |                                                                     |                                                      |                                                                                                    |  |
| Other Agreement                                               | Ebierrout Date 1                                          | Southerson 15                                                                  |                                                                     |                                                      |                                                                                                    |  |
| angement enterneet "                                          | DYYYYMMOD                                                 | Y and Address of the                                                           |                                                                     |                                                      |                                                                                                    |  |
| Bill of Ladina Number                                         |                                                           |                                                                                |                                                                     |                                                      |                                                                                                    |  |
| Chi of Cabily Human                                           |                                                           |                                                                                |                                                                     |                                                      |                                                                                                    |  |
| Currency Code                                                 | Document Total (5)                                        |                                                                                |                                                                     |                                                      |                                                                                                    |  |
|                                                               |                                                           |                                                                                |                                                                     |                                                      |                                                                                                    |  |
| USD                                                           |                                                           |                                                                                |                                                                     |                                                      |                                                                                                    |  |
| USD                                                           |                                                           |                                                                                |                                                                     |                                                      |                                                                                                    |  |
| USD                                                           |                                                           |                                                                                |                                                                     |                                                      |                                                                                                    |  |
| USD                                                           |                                                           |                                                                                |                                                                     |                                                      |                                                                                                    |  |
| USD                                                           |                                                           | The Data Ca                                                                    | nture tobe                                                          | o oro di                                             | enlaved with the Header tab so the Active tab                                                                                                    |  |
| USD                                                           |                                                           | The Data Ca                                                                    | pture tabs                                                          | s are di                                             | splayed with the Header tab as the Active tab.                                                                                                    |  |
| USD                                                           |                                                           | The Data Caj                                                                   | pture tabs                                                          | s are di                                             | splayed with the Header tab as the Active tab.                                                                                                    |  |
| USD                                                           |                                                           | The Data Caj<br>Note: The Inv                                                  | pture tabs<br>voice Date                                            | s are di<br>e has be<br>Invoice                      | splayed with the Header tab as the Active tab.<br>een pre-populated from the WAWF system<br>Date to a date that is greater than the Invoice                                                          |  |
| USD                                                           |                                                           | The Data Cay<br>Note: The Inv<br>server. Char<br>Date pre-por                  | pture tabs<br>voice Date<br>aging the<br>wlated fre                 | s are di<br>e has b<br>Invoice<br>om the             | splayed with the Header tab as the Active tab.<br>een pre-populated from the WAWF system<br>Date to a date that is greater than the invoice                                                          |  |
| USD                                                           |                                                           | The Data Cap<br>Note: The Inv<br>server. Char<br>Date pre-pop<br>issues within | pture tabs<br>voice Date<br>nging the<br>pulated fro                | s are di<br>e has b<br>Invoice<br>om the<br>tlement  | splayed with the Header tab as the Active tab.<br>een pre-populated from the WAWF system<br>Date to a date that is greater than the Invoice<br>WAWF system server may cause processing<br>system.    |  |
| USD                                                           |                                                           | The Data Cap<br>Note: The Inv<br>server. Chan<br>Date pre-pop<br>issues within | pture tabs<br>voice Date<br>nging the<br>pulated fro<br>n the entit | s are di<br>e has b<br>Invoice<br>om the<br>tlement  | splayed with the Header tab as the Active tab.<br>een pre-populated from the WAWF system<br>Date to a date that is greater than the invoice<br>WAWF system server may cause processing<br>system.    |  |
| USD                                                           |                                                           | The Data Caj<br>Note: The Inv<br>server. Char<br>Date pre-pop<br>issues within | pture tabs<br>voice Date<br>nging the<br>pulated fro<br>n the entit | s are di<br>e has be<br>Invoice<br>om the<br>tlement | splayed with the Header tab as the Active tab.<br>eren pre-populated from the WAWF system<br>Date to a date that is greater than the Invoice<br>WAWF system server may cause processing<br>system.   |  |
| USD                                                           |                                                           | The Data Cap<br>Note: The Im<br>server. Char<br>Date pre-pop<br>issues within  | pture tabs<br>voice Date<br>nging the<br>pulated fro<br>1 the entit | s are di<br>e has be<br>Invoice<br>om the<br>tlement | splayed with the Header tab as the Active tab.<br>een pre-populated from the WAWF system<br>Date to a date that is greater than the Invoice<br>WAWF system server may cause processing<br>system.    |  |
| USD                                                           |                                                           | The Data Caj<br>Note: The Inv<br>server. Chai<br>Date pre-pop<br>issues within | pture tabs<br>voice Date<br>nging the<br>vulated fro<br>n the entit | s are di<br>e has b<br>Invoice<br>om the<br>tlement  | splayed with the Header tab as the Active tab.<br>een pre-populated from the WAWF system<br>Date to a date that is greater than the Invoice<br>WAWF system server may cause processing<br>system.    |  |
| USD                                                           |                                                           | The Data Cap<br>Note: The Inv<br>server. Char<br>Date pre-pop<br>issues within | pture tabs<br>voice Date<br>nging the<br>oulated fro<br>1 the entit | s are di<br>e has be<br>Invoice<br>om the<br>tlement | splayed with the Header tab as the Active tab.<br>een pre-populated from the WAWF system<br>Date to a date that is greater than the Invoice<br>WAWF system server may cause processing<br>system.    |  |
| USD                                                           |                                                           | The Data Ca<br>Note: The Inv<br>server. Chan<br>Date pre-pop<br>issues within  | pture tabs<br>voice Date<br>nging the<br>pulated fro<br>1 the entit | s are di<br>e has be<br>Invoice<br>om the<br>tlement | splayed with the Header tab as the Active tab.<br>een pre-populated from the WAWF system<br>. Date to a date that is greater than the invoice<br>WAWF system server may cause processing<br>.system. |  |

The Data Capture tabs are displayed with the Header tab as the Active tab.

Note: The Invoice Date has been pre-populated from the WAWF system server. Changing the Invoice Date to a date that is greater than the Invoice Date pre-populated from the WAWF system server may cause processing issues within the entitlement system.

| iRAPT (formerly WAW)                                                                                                    | F)                                                                                  |                                                  |                                                      |                                                                                                    | User : An |
|----------------------------------------------------------------------------------------------------|-------------------------------------------------------------------------------------|--------------------------------------------------|------------------------------------------------------|----------------------------------------------------------------------------------------------------|-----------|
| User Yendor Opcumentation Lo                                                                                               | skup Exit                                                                           |                                                  |                                                      |                                                                                                    | LINGLING  |
| Vendor - Invoice<br>Contract -> Pay DoDAAC ->> I coursen<br>Heade Addresses Discusses<br>WARNO The second Discuss been per | >> Routing >> Data Capture<br>Comments Line Item<br>-populated from the RAPT system | Wisc, Amounts Attachments                        | Preview Document                                     |                                                                                                    |           |
| single * = Required Fields on Submit; double                                                                               | ** = Required Fields on Submit, sa                                                  | ing draft document, and tabbing.                 |                                                      |                                                                                                    |           |
| Contract Number                                                                                                    | Delivery Order                                                                      | Reference Procurement Identifier                 | Issue Date Supplies                                  | Services                                                                                              |           |
| Contract Number Type                                                                                                    | Invoice Number "                                                                    | Invoice Date *<br>(IRAPT System Server Date)     | Final Invoice *                                      | O Services                                                                                            |           |
| Other Agreement                                                                                                    |                                                                                     | 2017/05/05                                       | ~                                                    |                                                                                                    |           |
| hipmont Number*                                                                                                    | Shipmont Date *                                                                     | Final Shipmont*                                  |                                                      |                                                                                                    |           |
|                                                                                                    | YYYYYMM00                                                                           | ~                                                |                                                      |                                                                                                    |           |
| Bill of Lading Number                                                                                                    |                                                                                     |                                                  |                                                      |                                                                                                    |           |
|                                                                                                    |                                                                                     |                                                  |                                                      |                                                                                                    |           |
| Currency Code                                                                                                    | Document Total (5)                                                                  |                                                  |                                                      |                                                                                                    |           |
|                                                                                                    |                                                                                     | Use the data of<br>The Invoice N<br>and Shipment | on your contrac<br>umber, Shipme<br>t Indicators are | t to fill in the required fields.<br>n: Number, Shipment Date, and Final Invoice<br>mandatory fields. |           |
|                                                                                                    |                                                                                     |                                                  | Click                                                | the Addresses tab.                                                                                    |           |
| Submit Save Draft Document Previo                                                                                          | n Help                                                                              |                                                  |                                                      |                                                                                                    |           |
|                                                                                                    |                                                                                     | Security & Pr                                    | rivacy Accessibility Ver                             | idor Customer Support Government Customer Support FAQ                                                 |           |

Use the data on your contract to fill in the required fields.

The Invoice Number, Shipment Number, Shipment Date, and Final Invoice and Shipment Indicators are mandatory fields. Click the Addresses tab.

## VendorCreateGSAContract

|                                           | eny wanr)                                                                                                    |                                                                                                    |                   |                                  |                                                       |                                                                    | Dan   |
|-------------------------------------------|----------------------------------------------------------------------------------------------------|----------------------------------------------------------------------------------------------------|-------------------|----------------------------------|-------------------------------------------------------|--------------------------------------------------------------------|-------|
| Seet Xengor Di                            | cumentation Lookup                                                                                                  | Exit                                                                                                    |                   |                                  |                                                       |                                                                    |       |
| /endor - Invoice                          |                                                                                                    |                                                                                                    |                   |                                  |                                                       |                                                                    |       |
| contract >> Pay Dol                       | MaC >> Document >>                                                                                                  | Routing >> Data Capture                                                                                                    |                   |                                  |                                                       |                                                                    |       |
| Header Adds                               | ni Discounts                                                                                                    | omments Line Item                                                                                                    | Hisc. Amounts     | Attachments Preview E            | locument                                              |                                                                    |       |
| WARNING: The Invol<br>* = Required Fields | ce Date has been pro por                                                                                            | stated from the IRAPT system                                                                                                    | server.           |                                  |                                                       |                                                                    |       |
| Payee: 06481                              |                                                                                                    | DUM                                                                                                    | 15: 039134218     |                                  | DUNS + 4:                                             | Extension:                                                         |       |
|                                           | * Payee Name 1:                                                                                                    | NORTHROP GRUMMAN SYL                                                                                                    | STEMS CORPORATION |                                  |                                                       |                                                                    |       |
|                                           | Payee Name 2:                                                                                                    |                                                                                                    |                   |                                  |                                                       |                                                                    |       |
|                                           | Payee Name 3:                                                                                                    |                                                                                                    |                   |                                  |                                                       |                                                                    |       |
|                                           | Address 1:                                                                                                    | 21240 BURBANK BLVD                                                                                                    |                   |                                  |                                                       |                                                                    |       |
|                                           | Address 2:                                                                                                    |                                                                                                    |                   |                                  |                                                       |                                                                    |       |
|                                           | Address 3:                                                                                                    |                                                                                                    |                   |                                  |                                                       |                                                                    |       |
|                                           | Address 4:                                                                                                    |                                                                                                    |                   |                                  |                                                       |                                                                    |       |
|                                           | City:                                                                                                    | WOODLAND HILLS                                                                                                    |                   |                                  | State: ICA                                            | Zip Code:                                                          | 91367 |
|                                           | Country:                                                                                                    | UBA                                                                                                    |                   | Military Location Desc           | ription:                                              |                                                                    |       |
| Administered By D                         | * Activity Name 1<br>Activity Name 2                                                                                | FUHHIT 1 SOCS SOCS                                                                                                    | ATTN BECO         | WAWF will pre-<br>codes onto the | populate the address info<br>document based on the re | rmation for each of the location<br>outing location codes entered. |       |
|                                           | Activity Name 3                                                                                                    |                                                                                                    |                   |                                  |                                                       |                                                                    |       |
|                                           | Address 1                                                                                                    | BLDG 90609 CP 850                                                                                                    | 834 6118          | Enter the Addre                  | ess information and click                             | the Discounts tab to continue.                                     |       |
|                                           | Address 2                                                                                                    | K20 CRUZ AVE                                                                                                    |                   |                                  |                                                       |                                                                    | -     |
|                                           |                                                                                                    |                                                                                                    |                   |                                  |                                                       |                                                                    |       |
|                                           | Address 3                                                                                                    |                                                                                                    |                   |                                  |                                                       |                                                                    |       |
|                                           | Address 3<br>Address 4                                                                                              | HURLBURT FIELD FL 32                                                                                                    | 1544-5700         |                                  |                                                       |                                                                    |       |
|                                           | Address 3<br>Address 4<br>City                                                                                      | FURLEURT FIELD FL 32                                                                                                    | 1544-5700         |                                  | State:                                                | Zip Code:                                                          |       |
|                                           | Address 3<br>Address 4<br>City<br>Country                                                                           | HURLBURT FIELD FL 32                                                                                                    | 1544-5700         | Military Location Der            | State:                                                | Zip Code:                                                          |       |
|                                           | Address 3<br>Address 4<br>City<br>Country                                                                           | HURLBURT FIELD FL 32                                                                                                    | 1544-5100         | Military Location Der            | State:                                                | Zip Code:                                                          |       |
| Ship To DoDAAC /                          | Address 3<br>Address 4<br>City<br>Country<br>Ext.: FU4417                                                           |                                                                                                    | 1544-5708         | Milkery Location Der             | State:                                                | Zip Code:                                                          |       |
| Ship To DoDAAC /                          | Address 3<br>Address 4<br>City<br>Country<br>Ext: FU4417<br>* Activity Name 1<br>Activity Name 1                    | PUALIFURT FIELD FL 32                                                                                                    | ATTN BECO         | Military Location Der            | State:                                                | Zip Code:                                                          |       |
| Ship To DoDAAC /                          | Address 3<br>Address 4<br>City<br>Country<br>Ext: FU4417<br>* Activity Name 1<br>Activity Name 2                    | EURLEURT FIELD FL 32     EURLEURT FIELD FL 32     EURLEURT 1 SOCS SOCS                                                                                     | ATTN BECO         | Milkery Location De              | State:                                                | Zip Code:                                                          |       |
| Ship To DoDAAC /                          | Address 3<br>Address 4<br>City<br>Country<br>Ext: FU4417<br>* Activity Name 1<br>Activity Name 2<br>Activity Name 3 | PURUBURT FIELD FL 22     PURUBURT FIELD FL 22     PURUBURT FIELD FL 22     PURUBURT FIELD FL 22     PURUBURG FL 22     PURUBURG CP IND     PURUBURG CP IND | ATTN BECO         | Military Location De             | State:                                                | Zip Code:                                                          |       |

WAWF will pre-populate the address information for each of the location codes onto the document based on the routing location codes entered.

Enter the Address information and click the Discounts tab to continue.

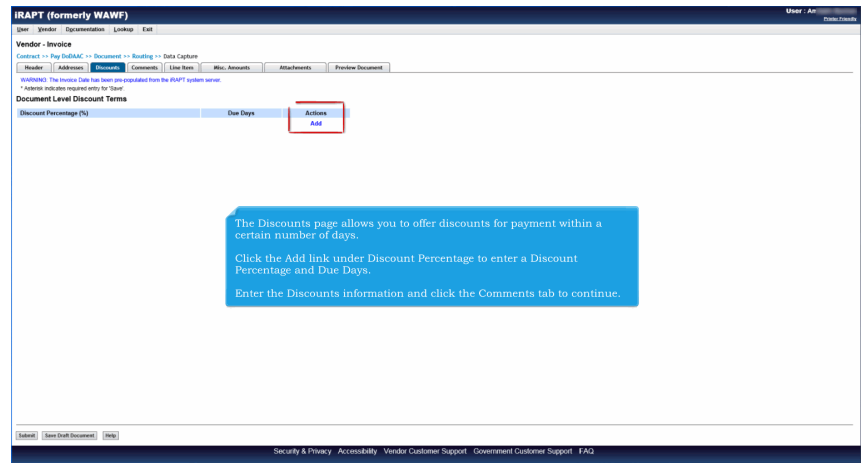

The Discounts page allows you to offer discounts for payment within a certain number of days.

Click the Add link under Discount Percentage to enter a Discount Percentage and Due Days.

Enter the Discounts information and click the Comments tab to continue.

| APT (formerly WAWF)                                                           |                                                         | User : An |
|-------------------------------------------------------------------------------|---------------------------------------------------------|-----------|
| r Yendor Ogcumentation Lookup Exit                                            |                                                         |           |
| ndor - Invoice                                                                |                                                         |           |
| tract >> Pay DoDAAC >> Document >> Routing >> Data Captore                    |                                                         |           |
| Reader Addresses Discounts Comments Line Item Hist. A                         | inoants Attachements Preview Document                   |           |
| ARNING. The Invoice Date has been pre-populated from the IDANT system verver. |                                                         |           |
|                                                                               | Initiator Comments                                      |           |
| HII comments.                                                                 | ^                                                       |           |
|                                                                               |                                                         |           |
|                                                                               |                                                         |           |
|                                                                               |                                                         |           |
|                                                                               |                                                         |           |
|                                                                               |                                                         |           |
|                                                                               |                                                         |           |
|                                                                               |                                                         |           |
|                                                                               |                                                         |           |
|                                                                               |                                                         |           |
|                                                                               |                                                         |           |
|                                                                               |                                                         |           |
|                                                                               |                                                         |           |
|                                                                               | The Comments page allows you to enter Invoice comments. |           |
|                                                                               |                                                         |           |
|                                                                               | Enter Comments and click the Line Item tab to continue. |           |
|                                                                               |                                                         |           |
|                                                                               |                                                         |           |
|                                                                               |                                                         |           |
|                                                                               |                                                         |           |
|                                                                               |                                                         |           |
|                                                                               |                                                         |           |
|                                                                               |                                                         |           |
|                                                                               |                                                         |           |
|                                                                               |                                                         |           |

The Comments page allows you to enter Invoice comments.

Enter Comments and click the Line Item tab to continue.

| With With Water       Out of a line of a line line of a                                                                                                    |                                                   |                                                        |                       |                      |                   |                 |                   |             |         |                         |
|----------------------------------------------------------------------------------------------------|---------------------------------------------------|--------------------------------------------------------|-----------------------|----------------------|-------------------|-----------------|-------------------|-------------|---------|-------------------------|
| me india india ind                                                                                                    | iRAPT (forme                                      | erly WAWF)                                             |                       |                      |                   |                 |                   |             |         | User : An<br>Date Death |
| where whole<br>set = shalf af the band is the way is the first set in the first band is the band is the                                                                                                    | User Yendor Dgo                                   | cumentation Lookap Exit                                |                       |                      |                   |                 |                   |             |         |                         |
| ender Stand of Stand of Stand                                                                                                    | Vendor - Invoice                                  |                                                        |                       |                      |                   |                 |                   |             |         |                         |
| Num Total       Num Total       Num Total       Num Total         Num Total       Num Total       Num Total       Num Total                                                                                                    | Contract >> Pay DoD/                              | MC >> Document >> Routing >> Data (                    | Capture               |                      |                   |                 |                   |             |         |                         |
| Max Details         Note Note:         Note:       Out Out         Note:       Out Out         Note:       Out Out         Note:       Out Out         Note:       Out Out         Note:       Out Out         Note:       Out Out         Note:       Out Out         Note:       Out Out         Note:       Out Out         Note:       Out Out         Note:       Out Out         Note:       Out Out Out         Note:       Out Out Out         Note:       Out Out Out         Note:       Out Out Out Out         Note:       Out Out Out Out         Note:       Out Out Out Out Out         Note:       Out Out Out Out Out         Note:       Out Out Out Out Out Out         Note:       Out Out Out Out Out Out Out         Note:       Out Out Out Out Out Out Out Out Out Out                                                                                                    | Header Addres                                     | ises Discounts Comments Line                           | e Itees Hisc. Amounts | Attachments          | Preview Document  |                 |                   |             |         |                         |
| Inter Mar Credit<br>Inter Mar Credit<br>Inter Mar Cr | WARNING: The Invoice<br>At least one Line Item is | e Date has been pre-populated from the iRA<br>required | PT system server.     |                      |                   |                 |                   |             |         |                         |
| Number     Production/or D     Gastfler     Op. Skipped     Und Measure     Und Cole     Und Phier (f)     Annual (f)                                                                                                    | Line Item Details                                 |                                                        |                       |                      |                   |                 |                   |             |         |                         |
| The Line Item page is displayed upon clicking the Line Item Tab.<br>Click the <b>Add</b> link under the 'Actions' heading to Add a Line Item.                                                                                                    | Item No.                                          | Product/Service ID                                     | Qualifier             | Qty. Shipped         | Unit of Measure   | UofM Code       | Unit Price (5)    | Amount (\$) | Actions |                         |
| The Line Item page is displayed upon clicking the Line Item Tab.<br>Click the <b>Add</b> link under the 'Actions' heading to Add a Line Item.                                                                                                    |                                                   |                                                        |                       |                      |                   |                 |                   |             | Add     |                         |
| The Line Item page is displayed upon clicking the Line Item Tab.<br>Click the <b>Add</b> link under the 'Actions' heading to Add a Line Item.                                                                                                    |                                                   |                                                        |                       |                      |                   |                 |                   |             |         |                         |
| The Line Item page is displayed upon clicking the Line Item Tab.<br>Click the <b>Add</b> link under the 'Actions' heading to Add a Line Item.                                                                                                    |                                                   |                                                        |                       |                      |                   |                 |                   |             |         |                         |
| The Line Item page is displayed upon clicking the Line Item Tab.<br>Click the <b>Add</b> link under the 'Actions' heading to Add a Line Item.                                                                                                    |                                                   |                                                        |                       |                      |                   |                 |                   |             |         |                         |
| The Line Item page is displayed upon clicking the Line Item Tab.<br>Click the <b>Add</b> link under the 'Actions' heading to Add a Line Item.                                                                                                    |                                                   |                                                        |                       |                      |                   |                 |                   |             |         |                         |
| The Line Item page is displayed upon clicking the Line Item Tab.<br>Click the <b>Add</b> link under the 'Actions' heading to Add a Line Item.                                                                                                    |                                                   |                                                        |                       |                      |                   |                 |                   |             |         |                         |
| The Line Item page is displayed upon clicking the Line Item Tab.<br>Click the <b>Add</b> link under the 'Actions' heading to Add a Line Item.                                                                                                    |                                                   |                                                        |                       |                      |                   |                 |                   |             |         |                         |
| The Line Item page is displayed upon clicking the Line Item Tab.<br>Click the <b>Add</b> link under the 'Actions' heading to Add a Line Item.                                                                                                    |                                                   |                                                        |                       |                      |                   |                 |                   |             |         |                         |
| Click the <b>Add</b> link under the 'Actions' heading to Add a Line Item.                                                                                                    |                                                   |                                                        | The                   | Line Item paį        |                   | oon clicking th | e Line Item Tab.  |             |         |                         |
| Click the Add link under the Actions heading to Add is Line hem.                                                                                                    |                                                   |                                                        |                       |                      |                   |                 |                   |             |         |                         |
| ini (secontrouve) (reg                                                                                                    |                                                   |                                                        | Clici                 | c the <b>Add</b> lin | k under the Actio | ons neading to  | o Add a Line Iten |             |         |                         |
| ani inclutionen ing                                                                                                    |                                                   |                                                        |                       |                      |                   |                 |                   |             |         |                         |
| ani (antheferenz) (m)                                                                                                    |                                                   |                                                        |                       |                      |                   |                 |                   |             |         |                         |
| ani inclutionen ing                                                                                                    |                                                   |                                                        |                       |                      |                   |                 |                   |             |         |                         |
| ani (anthshown) (he)                                                                                                    |                                                   |                                                        |                       |                      |                   |                 |                   |             |         |                         |
| ani (antheferent) (m)                                                                                                    |                                                   |                                                        |                       |                      |                   |                 |                   |             |         |                         |
| ani iantathoren itu                                                                                                    |                                                   |                                                        |                       |                      |                   |                 |                   |             |         |                         |
| ani inclutionen im                                                                                                    |                                                   |                                                        |                       |                      |                   |                 |                   |             |         |                         |
| ang jandhathannen jeup                                                                                                    |                                                   |                                                        |                       |                      |                   |                 |                   |             |         |                         |
| ani inclutionen in                                                                                                    |                                                   |                                                        |                       |                      |                   |                 |                   |             |         |                         |
| ang janbabaang ing                                                                                                    |                                                   |                                                        |                       |                      |                   |                 |                   |             |         |                         |
| ateril San Dati Reserveti Heje                                                                                                    |                                                   |                                                        |                       |                      |                   |                 |                   |             |         |                         |
| where it is an orall Document. Help                                                                                                    |                                                   |                                                        |                       |                      |                   |                 |                   |             |         |                         |
|                                                                                                    | Submit Save Draft Du                              | Nelp                                                   |                       |                      |                   |                 |                   |             |         |                         |

The Line Item page is displayed upon clicking the Line Item Tab.

Click the Add link under the 'Actions' heading to Add a Line Item.

| eer Veedor Documentation                      | n Lookun Evit                   |                                                              |                                                              |             |  |
|-----------------------------------------------|---------------------------------|--------------------------------------------------------------|--------------------------------------------------------------|-------------|--|
| endor - Invoice                               | er Donarda Erer                 |                                                              |                                                              |             |  |
| CLINSLIN ACRIS                                | 1                               |                                                              |                                                              |             |  |
| and I a Research Fields where each            | i                               | decorated and holders                                        |                                                              |             |  |
| ige " I Required Heids when sav<br>Item No. " | Product/Service ID *            | document, and tabling.                                       | Product/Service ID Qualifier *                               |             |  |
|                                               |                                 |                                                              |                                                              | *           |  |
| Qty. Shipped *                                | Unit of Measure *               | Unit Price (\$) *                                            |                                                              | Amount (\$) |  |
|                                               | Auto Complete                   |                                                              |                                                              |             |  |
| AAI                                           | SDN                             | ACRN                                                         | PR Number                                                    |             |  |
|                                               |                                 |                                                              |                                                              |             |  |
| lescription *                                 |                                 |                                                              |                                                              |             |  |
|                                               |                                 |                                                              |                                                              |             |  |
|                                               | The Add CLIN/                   | SLIN screen appears. Complet                                 | e all of the required fields.                                |             |  |
|                                               | The Add CLIN/<br>Complete the A | SLIN screen appears. Complet<br>CRNs tab only if your CLIN/S | e all of the required fields.<br>LIN is funded by more that  | n one ACRN. |  |
|                                               | The Add CLIN/<br>Complete the A | SLIN screen appears. Complet<br>CRNs tab only if your CLIN/S | e all of the required fields.<br>LIN is funded by more that  | n one ACRN. |  |
|                                               | The Add CLIN/<br>Complete the A | SLIN screen appears. Complet<br>CRNs tab only if your CLIN/S | e all of the required fields.<br>LIN is funded by more that  | n one ACRN. |  |
|                                               | The Add CLIN/<br>Complete the A | SLIN screen appears. Complet<br>CRNs tab only if your CLIN/S | e all of the required fields.<br>LIN is funded by more that  | n one ACRN. |  |
|                                               | The Add CLIN/<br>Complete the A | SLIN screen appears. Comple<br>CRNs tab only if your CLIN/S  | e all of the required fields.<br>LIN is funded by more that  | n one ACRN. |  |
|                                               | The Add CLIN/<br>Complete the A | SLIN screen appears. Complet                                 | e all of the required fields.<br>LIN is funded by more that  | n one ACRN. |  |
|                                               | The Add CLIN/<br>Complete the A | SLIN screen appears. Complet<br>CRNs tab only if your CLIN/S | e all of the required fields.                                | n one ACRN. |  |
|                                               | The Add CLIN/<br>Complete the A | SLIN screen appears. Complet                                 | te all of the required fields.<br>LIN is funded by more that | n one ACRN. |  |
|                                               | The Add CLIN/<br>Complete the A | SLIN screen appears. Complet                                 | te all of the required fields.<br>LIN is funded by more that | n one ACRN. |  |
|                                               | The Add CLIN/<br>Complete the A | SLIN screen appears. Complet                                 | e all of the required fields.<br>LIN is funded by more that  | n one ACRN. |  |

The Add CLIN/SLIN screen appears. Complete all of the required fields.

Complete the ACRNs tab only if your CLIN/SLIN is funded by more than one ACRN.

| iRAPT (formerly WAWF)               | )                                       |                                         |                        |                                |             |      | User : An<br>Disks Disks |
|-------------------------------------|-----------------------------------------|-----------------------------------------|------------------------|--------------------------------|-------------|------|--------------------------|
| User Yendor Ogcumentation Look      | ap Exit                                 |                                         |                        |                                |             |      |                          |
| Vendor - Invoice                    |                                         |                                         |                        |                                |             |      |                          |
| CLINSEN ACRIS                       |                                         |                                         |                        |                                |             |      |                          |
|                                     |                                         |                                         |                        |                                |             |      |                          |
| Item No. **                         | Product/Service ID *                    | sen, saving dran document, and taboing. |                        | Product/Service ID Qualifier * |             |      |                          |
| 0001                                | 111111111111111111111111111111111111111 |                                         |                        | CL - COLOR                     | •           |      |                          |
| Qty. Shipped *                      | Unit of Measure *                       |                                         | Unit Price (\$) *      |                                | Amount (\$) |      |                          |
| 1                                   | EA-EACH                                 |                                         | 1.00                   |                                |             | 1.00 |                          |
| AAI                                 | SDN                                     |                                         | ACRN                   | PR Number                      |             |      |                          |
|                                     |                                         |                                         |                        |                                |             |      |                          |
| Description *                       |                                         |                                         |                        |                                |             |      |                          |
| <u>N03.</u>                         |                                         |                                         | ^                      |                                |             |      |                          |
|                                     |                                         |                                         | ~                      |                                |             |      |                          |
|                                     |                                         |                                         |                        |                                |             |      |                          |
|                                     |                                         |                                         |                        |                                |             |      |                          |
|                                     | _                                       |                                         |                        |                                |             |      |                          |
|                                     | (w                                      | hen all the required in                 | formation has been ad  | led for the line item.         |             |      |                          |
|                                     | cli                                     | ck the Save CLIN/SLI                    | N button at the botton | of the screen.                 |             |      |                          |
|                                     |                                         |                                         |                        |                                |             |      |                          |
|                                     |                                         |                                         |                        |                                |             |      |                          |
|                                     |                                         |                                         |                        |                                |             |      |                          |
|                                     |                                         |                                         |                        |                                |             |      |                          |
|                                     |                                         |                                         |                        |                                |             |      |                          |
|                                     |                                         |                                         |                        |                                |             |      |                          |
| -                                   |                                         |                                         |                        |                                |             |      |                          |
|                                     |                                         |                                         |                        |                                |             |      |                          |
| <b>W</b>                            |                                         |                                         |                        |                                |             |      |                          |
| Save CLIN/SUN Save Draft Document F | tevious Help                            |                                         |                        |                                |             |      |                          |

When all the required information has been added for the line item, click the Save CLIN/SLIN button at the bottom of the screen.

| ser Vendor Doc                                                                                                    | arrentation Lookup Exit                                                                                                    |                 |                   |             |             |                                                                                                    |                 |
|----------------------------------------------------------------------------------------------------|----------------------------------------------------------------------------------------------------|-----------------|-------------------|-------------|-------------|----------------------------------------------------------------------------------------------------|-----------------|
| endor - Invoice<br>netrect -> Pay Dobi<br>Header Addres<br>WARNING. The Invoice<br>least one Line Item is<br>ine Item Details | MC >> Document >> Routing >> Data Capture<br>sees Discouries Domments Use Rove M<br>e Date has been pre-populated from the RAPT system cor-<br>required | sc. Amounts     | Prevšew Document  |             |             |                                                                                                    |                 |
| Intern His.                                                                                                    | Podučtivnist 0                                                                                                    | Qualitient Ory. | Named Data Masses | uneca<br>BA | Usar Nov (H | Annord (f) Actin<br>100 540<br>Actin<br>Actin | an<br>Mara<br>M |
|                                                                                                    |                                                                                                    |                 |                   |             |             |                                                                                                    |                 |

The Line Item is now saved.

Click the Misc. Amounts Tab.

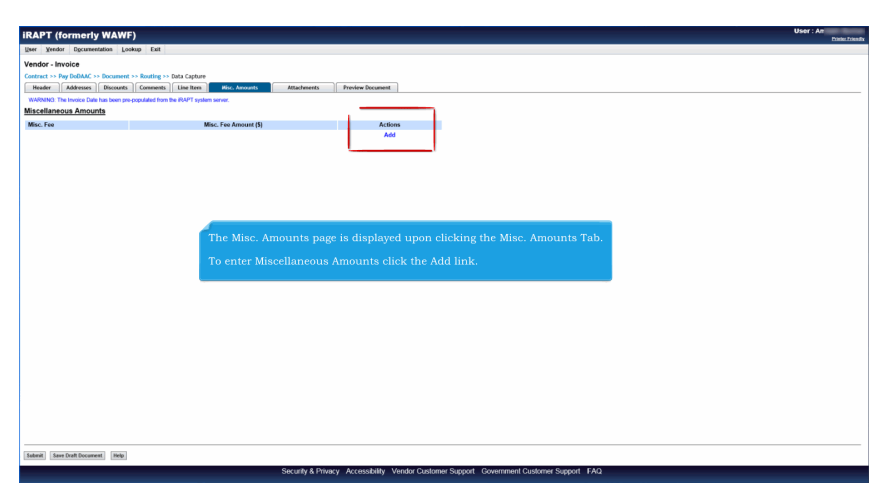

The Misc. Amounts page is displayed upon clicking the Misc. Amounts Tab.

To enter Miscellaneous Amounts click the Add link.

| <pre>wide junction [ Junc 1 and junc 1 and j</pre> | APT (formerly WAWF)                                                                 |                                                                      | User : Amit:<br>Pinte |
|----------------------------------------------------------------------------------------------------|-------------------------------------------------------------------------------------|----------------------------------------------------------------------|-----------------------|
| <pre>Mode : Funds : To Small to Linking to 100 c [unit mut mut mut mut mut mut mut mut mut mu</pre>                                                                                                    | a Means, Dicrassanterer Fockeh Firk                                                 |                                                                      |                       |
| Intel To Security Control Control Contro Control Control Control Control Control Control Contro                                      | ndor - Invoice                                                                      |                                                                      |                       |
| Name       Data       Market       Market       Market         Market       Market       Market       Market       Market         MARKET       Market       Market       Market       Market         MARKET       Market       Market       Market       Market         MARKET       Market       Market       Market       Market         MARKET       Market       Market       Market       Market         Market       Market       Market       Market       Market         Market       Market       Market       Market       Market         Market       Market       Market       Market       Market         Market       Market       Market       Market       Market         Market       Market       Market       Market       Market         Market       Market       Market       Market       Market         Market       Market       Market       Market       Market         Market       Market       Market       Market       Market         Market       Market       Market       Market       Market         Market       Market       Market       Market                                                                                                    | tract >> Pay DoDAAC >> Document >> Routing >> Data Capture                          |                                                                      |                       |
| Marke: Muri Saude factor and a program of the Advance of the Market Saude Saude Saud       | feader Addresses Discounts Comments Line Item Misc. Amounts Attache                 | Arrester Document                                                    |                       |
| ARHIC: Martine designate of the solution under an advance of the solution of the solution of t       | ARNING: The Invoice Date has been pre-populated from the iRAPT system server.       |                                                                      |                       |
| The Attachments page is displayed upon clicking the Attachments tab.<br>The Attachments page is displayed upon clicking the Attachments tab.<br>To locate the file you want to attach, click on the Browse button.                                                                                                    | RNING: IRAPT is designated for Sensitive Unclassified information Of                | 4LY. Do NOT enter classified information in this system.             |                       |
| The Attachments page is displayed upon clicking the Attachments tab.<br>To locate the file you want to attach, click on the Browse button.                                                                                                    | re is an attachment size limit of 6MB, attachments over this size will be rejected. |                                                                      |                       |
| The Attachments page is displayed upon clicking the Attachments tab.<br>To locate the file you want to attach, click on the Browse button,                                                                                                    | tachment                                                                            |                                                                      |                       |
| The Attachments page is displayed upon clicking the Attachments tab.<br>To locate the file you want to attach, click on the Browse button.                                                                                                    | Browse Upteed                                                                       |                                                                      |                       |
| The Attachments page is displayed upon clicking the Attachments tab,<br>To locate the file you want to attach, click on the Browse button.                                                                                                    | technicate Manage Andreas                                                           |                                                                      |                       |
| The Attachments page is displayed upon clicking the Attachments tab.<br>To locate the file you want to attach, click on the Browse button.                                                                                                    | IZCRIMENTS METRY ACCORD                                                             |                                                                      |                       |
| The Attachments page is displayed upon clicking the Attachments tab.<br>To locate the file you want to attach, click on the Browse button.                                                                                                    |                                                                                     |                                                                      |                       |
| The Attachments page is displayed upon clicking the Attachments tab.<br>To locate the file you want to attach, click on the Browse button.                                                                                                    |                                                                                     |                                                                      |                       |
| The Attachments page is displayed upon clicking the Attachments tab.<br>To locate the file you want to attach, click on the Browse button.                                                                                                    |                                                                                     |                                                                      |                       |
| The Attachments page is displayed upon clicking the Attachments tab.<br>To locate the file you want to attach, click on the Browse button.                                                                                                    |                                                                                     |                                                                      |                       |
| The Attachments page is displayed upon clicking the Attachments tab.<br>To locate the file you want to attach, click on the Browse button.                                                                                                    |                                                                                     |                                                                      |                       |
| The Atlachments page is displayed upon chcking the Atlachments tab.<br>To locate the file you want to atlach, click on the Browse button.                                                                                                    |                                                                                     |                                                                      |                       |
| To locate the file you want to attach, click on the Browse button.                                                                                                    |                                                                                     | The Attachments page is displayed upon clicking the Attachments tab. |                       |
| To locate the file you want to attach, click on the Browse button.                                                                                                    |                                                                                     |                                                                      |                       |
|                                                                                                    |                                                                                     | To locate the file you want to attach, click on the Browse button.   |                       |
|                                                                                                    |                                                                                     |                                                                      |                       |
|                                                                                                    |                                                                                     |                                                                      |                       |
|                                                                                                    |                                                                                     |                                                                      |                       |
|                                                                                                    |                                                                                     |                                                                      |                       |
|                                                                                                    |                                                                                     |                                                                      |                       |
| Mer Descentioners (MP)                                                                                                    |                                                                                     |                                                                      |                       |
|                                                                                                    |                                                                                     |                                                                      |                       |
| MMT TRANSPORTED TO T                                                                                                    |                                                                                     |                                                                      |                       |
| eer Teerbetseven (nei                                                                                                    |                                                                                     |                                                                      |                       |
| eed Serbithoweed (hij)                                                                                                    |                                                                                     |                                                                      |                       |
| Mar Telephotoward (Net)                                                                                                    |                                                                                     |                                                                      |                       |
| Here Start Definition on The Start Definition of the Start Definition of the S       |                                                                                     |                                                                      |                       |
| ener Seer Cut Document Hoto                                                                                                    |                                                                                     |                                                                      |                       |
| terril See Creff Dournest Hub                                                                                                    |                                                                                     |                                                                      |                       |
|                                                                                                    | mit Seus Draft Document Help                                                        |                                                                      |                       |

The Attachments page is displayed upon clicking the Attachments tab.

To locate the file you want to attach, click on the Browse button.

| in Work         Total         Total         <                                                                                                    | iRAPT (formerly V             | WAWF)                          |                                                                                                    |                 |                 |                        |                 |                       |                     | User : An  | where Triven B |
|----------------------------------------------------------------------------------------------------|-------------------------------|--------------------------------|----------------------------------------------------------------------------------------------------|-----------------|-----------------|------------------------|-----------------|-----------------------|---------------------|------------|----------------|
| set of set of                  | User Yendor Opcumentation     | an Lookup Exit                 |                                                                                                    |                 |                 |                        |                 |                       |                     |            |                |
| stati i 1 Agentality - Backer - Backer  | Vendor - Invoice              |                                |                                                                                                    |                 |                 |                        |                 |                       |                     |            |                |
| Num         Num         Num <td>Contract &gt;&gt; Pay DoDAAC &gt;&gt; Do</td> <td>ocument &gt;&gt; Routing &gt;&gt; Data</td> <td>Capture</td> <td></td> <td></td> <td></td> <td></td> <td></td> <td></td> <td></td> <td></td>                                                                                                    | Contract >> Pay DoDAAC >> Do  | ocument >> Routing >> Data     | Capture                                                                                                    |                 |                 |                        |                 |                       |                     |            |                |
| Start 2002 Thread To Start 2002 Thread To Start 2002 Thread Thread To Start 2002 Thread To Start 2002 Thread To                         | Header Addresses D            | iscounts Comments U            | ne Item Hisc. Amounts                                                                                                    | Attachments /   | review Document |                        |                 |                       |                     |            |                |
| Man Series Series Serie | Expand All Collapse All       |                                |                                                                                                    |                 |                 |                        |                 |                       |                     |            |                |
| Biology State State                        | WARNING: The Invoice Date has | been pre-populated from the IF | APT system server.                                                                                                    |                 |                 |                        |                 |                       |                     |            |                |
| Calland Rander<br>On Appendix To Appendix Appendix Name (Sec)         Sec (Sec)         Sec                                                                                                    | (-)Document Information       |                                |                                                                                                    |                 |                 |                        |                 |                       |                     |            | 1              |
| Other Agenent         PRESS 002/06         WRT         AMENDACIAN         PR           Invite Rule         Invite Rule                                                                                                    | Contract Number Type          |                                | Contract Number                                                                                                    | Delive          | y Order         | Reference Procure      | ment Identifier | Issue Date            | Supplies or Service | 5          |                |
| basis         basis         Fail ten/2         Fail ten/2         Annual Statute Statute St                                                            | Other Agreement               |                                | HQ0339W12346                                                                                                    | W               | 3T1             | A3JF6182H              | DG34JA          |                       | SPL                 |            |                |
| MY2M     20750/9     N       NY2M     20750/9     N       NY2M     Second     Note       NY2M     Click the Preview Document tab to View the entire document.     Note       Second     Second     Second       Second     Second     Second                                                                                                    | Invoice Number                |                                |                                                                                                    | Invoice Date    |                 | Final Invoice?         |                 | Invoio                | e Received Date     |            |                |
| الله المعالية المعالية المع                                        | INV1234                       |                                |                                                                                                    | 2017/06/06      |                 | N                      |                 |                       |                     |            |                |
| No         1000 https://www.stature.org/foil add/show/foil add/show/                                 | Discounts                     |                                |                                                                                                    |                 |                 |                        |                 |                       |                     |            |                |
| Name of a last interview         Click the Preview Document tab to View the entire document         Name of a last interview         Name of a last interview         Name of a last                                                                                                    | 7% 12 Days                    |                                |                                                                                                    |                 |                 |                        |                 |                       |                     |            |                |
| CGR/GR/MQ         Click the Preview Document tab to View the entire document.         100           Specer base         Read Specer         Read Specer           Specer base         Specer base         Read Specer           Specer base         Specer base         Read Specer           Specer base         Specer base         Read Specer           Specer base         Specer base         Specer base           Specer base         Specer base         Specer base           Specer base         Specer base         Specer base           Specer base         Specer base         Specer base           Specer base         Specer base         Specer base           Specer base         Specer base         Specer base           Specer base         Specer base         Specer base           Specer base         Specer base         Specer base           Specer base         Specer base         Specer base           Specer base         Specer base         Specer base           Specer base         Specer base         Specer base           Specer base         Specer base         Specer base           Specer base         Specer base         Specer base           Specer base         Specer base         Specer base                                                                                                    | Summary of Detail Level Info  | rmation                        |                                                                                                    | (               |                 |                        |                 |                       |                     | Total (\$) |                |
| السلم السلم الحالة الحالة الحال<br>حالة الحالة عالية الحالة الحالة الحالة الحالة الحالة الحالة الحالة الحالة الحالة الحالة الحالة الحالة الحالة الحالة الحالة الحالة الحالة الحالة الحالة الحالة الحالة الحالة الحالة الحالة الحالة الحالة الحالة الحالة الحالة الحالة الحال                                    | 1 CLIN/SLIN(s)                |                                |                                                                                                    | Click the Previ |                 | at tab to View the en  |                 |                       |                     | 1.00       |                |
| Control of the second of the second                        | 0 Miscellaneous Amount(s)     |                                |                                                                                                    |                 |                 |                        |                 |                       |                     | 0.00       |                |
| Name         Name         Name           International Second Second                                                                    |                               |                                |                                                                                                    |                 |                 |                        |                 | Document Total (\$):  |                     | 1.00       |                |
|                                                                                                    | Shipment Number               |                                |                                                                                                    |                 |                 | Shipment Date          |                 |                       | Final Shipment      |            |                |
| Na Naturali         Optimize Single Single Si                                   | SHP1234                       |                                |                                                                                                    |                 |                 |                        |                 |                       | N                   |            |                |
| Name         Participants         Op/En         Op/En                                                                                                    |                               |                                |                                                                                                    |                 |                 |                        |                 |                       |                     |            |                |
| Non-         Operation         Operation         Ope                                                                                                    | (-)Line Hern Information      | Bendevall                      | in the second second se | 0               | On Diana        | 11-2-2-64              | 11-04-0-4-      | Hall Dates (D)        | On Assessed         | Annual Mar |                |
| Description<br>(See Strateging<br>(See Strateging)         ACIN         ACIN         ACIN         ACIN         Picture<br>(See Strateging)         Image: Strateging Strateging Strategin                                                                     | item No.                      | Produces                       | Service ID                                                                                                    | Quarrier        | uty. snipped    | Unit of Measure        | UOIM CODE       | Unit Price (S)        | wy. Accepted        | Amount (5) |                |
| NA         A.CA         A.CA         A                                                                                                    | 0001                          |                                |                                                                                                    | UL ACON         |                 | 1 Each                 | DA              | 1.00                  |                     | 1.00       |                |
| Precipies         Solution         Solution                                                                                                    |                               | 50%                            |                                                                                                    | ACRN            |                 | -                      |                 | PKN                   | unter               |            |                |
| Josephil         Josephil                                                                                                    |                               |                                |                                                                                                    |                 |                 |                        |                 |                       |                     |            |                |
| Internation         Line Name (d):         1.00           Address structures                                                                                                    |                               | Desci                          | spece                                                                                                    |                 |                 |                        |                 |                       |                     |            |                |
| Default (2):         Link (2):         Link (2): <thlink (2):<="" th=""> <thlink (2):<="" th="">         &lt;</thlink></thlink>                                                                                                    |                               | 80.                            |                                                                                                    |                 |                 |                        |                 |                       |                     |            |                |
| Distant International International Internationa International International International International                         |                               |                                |                                                                                                    |                 |                 |                        |                 | Line Item Total (\$): |                     | 1.00       |                |
| Piles Contrastor         Administration (By           CARC Code         DOIMS - OURS - A         Extension         BodAC           Gradi - ODINS 100 - State (State (State                                                                                                    | [-]Address Information        |                                |                                                                                                    |                 |                 |                        |                 |                       |                     |            |                |
| CADC Code         DBMS         DBMS+4         Entered<br>France         DCADAC           Station         PCADAC         PCADAC         PC                                                                                                    |                               |                                | Prime Contractor                                                                                                    |                 |                 |                        |                 | Administered By       |                     |            |                |
| 6481         0293/03         FUAIT         Addy Name 1         FUAIT SCAS SIGNAME STEED CONSOLUTION         FUAIT SIGNAME STEED CONSOLUTION         FUAIT SI                                                                                                    | CAGE Code                     | DUNS                           | DUNS + 4                                                                                                    | Extensi         |                 | DoDAAC                 |                 |                       |                     |            |                |
| Adnihy Kasa 1<br>Adnihy Kasa 2<br>Adnihy Kasa 2<br>Adnihy Kasa 2<br>Adnihy Kasa 2<br>Adnihy Kasa 2                                                                                                    | 06481                         | 039134218                      |                                                                                                    |                 |                 | FU4417                 |                 |                       |                     |            |                |
| NOTINE OF UNITARY STORE COMPOSITION ARRIVED AND AND AND AND AND AND AND AND AND AN                                                                                                    | Activity Name 1               |                                |                                                                                                    |                 |                 | Activity Name 1        |                 |                       |                     |            |                |
| Activity Name 2 Activity Name 2 V                                                                                                    | NORTHROP GRUMMAN SY           | STEMS CORPORATION              |                                                                                                    |                 |                 | FU4417 1 SOCS SOCS ATT | N BECO          |                       |                     |            |                |
| and [see ton focused] (no)                                                                                                    | Activity Name 2               |                                |                                                                                                    |                 |                 | Activity Name 2        |                 |                       |                     |            |                |
| Anni Sens Dati Documenti Reja                                                                                                    |                               |                                |                                                                                                    |                 |                 |                        |                 |                       |                     |            |                |
|                                                                                                    | Tabarit Tara Dash December    | (Bada)                         |                                                                                                    |                 |                 |                        |                 |                       |                     |            |                |
|                                                                                                    | Sebinit Save Livert Document  | nep                            |                                                                                                    |                 |                 |                        |                 |                       |                     |            |                |

Click the Preview Document tab to View the entire document.

| We share the second second sec                                                                                                    | APT (formerly WA)                      | (F)<br>Lostan Exit                     |                                              |                         |                                       | Data |
|----------------------------------------------------------------------------------------------------|----------------------------------------|----------------------------------------|----------------------------------------------|-------------------------|---------------------------------------|------|
| <pre>start = type: Type: Type:</pre>                                                                                                    | andor - Invoice                        | found car                              |                                              |                         |                                       |      |
| Norm     Normality     Normality     Normality       Normality     Normality     Normality     Normality       Normality     Normality     Normality     Normality                                                                                                    | etract >> Pay DoDAAC >> Docum          | ent >> Routine >> Data Capture         |                                              |                         |                                       |      |
| W0 Dev Sector       Sector         W0 Dev Sector       Sector         W0 Dev Sector       Sector         W0 Dev Sector       Sector         Sector       Sector                                                                                                    | Header Addresses Discour               | ts Comments Line Item                  | Hise. Amounts Attachme                       | ets Preview             | w Decement                            |      |
| values and the first of the first first of the first of the first of t                                                                                                    | NFO. Line Rem(s) has have already be   | en created, therefore, the Charge Typ  | e (i.e., Supplies vs. Bervices) cannot be ch | hanged unless all of th | the Line Berns are removed.           |      |
| ge's fragment frame frame fram                                                                                                    | revenues. The involve bale has been    | the Difference councils now a shore    | 901 PD.                                      |                         |                                       |      |
| Section 2010     Motion     * Section       Section 2010     Back Section     * Section       The Approxame Section 2010     Back Section     * Section       Section 2010     Back Section     Back Section       Section 2010     Back Section     Back Section                                                                                                    | gle * = Required Fields on Submit, dou | bie ** = Required Fields on Submit, sa | wing draft document, and tabbing.            | in and Date             | Pureling Resident                     |      |
| Bit State States         Device States         Device States         Device States           States         States         States         States           States         States         States         States           States         States         States         States           States         States         States         States           States         States         States         States           States         States         States         States                                                                                                    | 00339W12346                            | WRT1                                   | A LIFE MORTH A DEMON                         | N ISSUE Date            | Supports Services                     |      |
| ner opsomer 1993 1998 1 v<br>Segment Makes <sup>1</sup><br>Problem<br>Problem<br>Pro | ontract Number Type                    | Invoice Number **                      | Invoice Date *<br>(IRAPT System Server Date) | Final Invoice *         |                                       |      |
| Name that show that ' Bay work that ' Paul May must<br>BY Ling Sector ( Sector ( Sect                                                                                                    | ther Agreement                         | JNV1234                                | 2017/06/06                                   | NV                      |                                       |      |
| errors Chick the Submit button to submit the document.                                                                                                    | hipmont Number *                       | Shipment Date *                        | Final Shipment*                              |                         |                                       |      |
| in (Linky bunker<br>menny Cok<br>50 1.0<br>Click the Submit button to submit the document.                                                                                                    | HP1234                                 | 2017/06/06                             | N ¥                                          |                         |                                       |      |
| Some state in the submit button to submit the document.                                                                                                    | Ill of Lading Number                   |                                        |                                              |                         |                                       |      |
| So 1:00 1:00 1:00 1:00 Submit button to submit the document.                                                                                                    |                                        | ]                                      |                                              |                         |                                       |      |
| 50 1.0<br>Click the <b>Submit</b> button to submit the document.                                                                                                    | urrency Code                           | Document Total (5)                     |                                              |                         |                                       |      |
| Click the <b>Submit</b> button to submit the document.                                                                                                    | rSD                                    | 1.00                                   |                                              |                         |                                       |      |
| Click the <b>Submit</b> button to submit the document.                                                                                                    |                                        |                                        |                                              |                         |                                       |      |
| Click the <b>Submit</b> button to submit the document.                                                                                                    |                                        |                                        | _                                            |                         |                                       |      |
|                                                                                                    |                                        |                                        |                                              | Click the <b>S</b>      | Submit button to submit the document. |      |
|                                                                                                    |                                        |                                        |                                              |                         |                                       |      |
|                                                                                                    |                                        |                                        |                                              |                         |                                       |      |
|                                                                                                    |                                        |                                        |                                              |                         |                                       |      |
|                                                                                                    |                                        |                                        |                                              |                         |                                       |      |
|                                                                                                    |                                        |                                        |                                              |                         |                                       |      |
|                                                                                                    |                                        |                                        |                                              |                         |                                       |      |
|                                                                                                    |                                        |                                        |                                              |                         |                                       |      |
| k                                                                                                    |                                        |                                        |                                              |                         |                                       |      |
|                                                                                                    |                                        |                                        |                                              |                         |                                       |      |
|                                                                                                    | _                                      |                                        |                                              |                         |                                       |      |
|                                                                                                    |                                        |                                        |                                              |                         |                                       |      |
| ▼                                                                                                    |                                        |                                        |                                              |                         |                                       |      |
|                                                                                                    |                                        |                                        |                                              |                         |                                       |      |

Click the Submit button to submit the document.

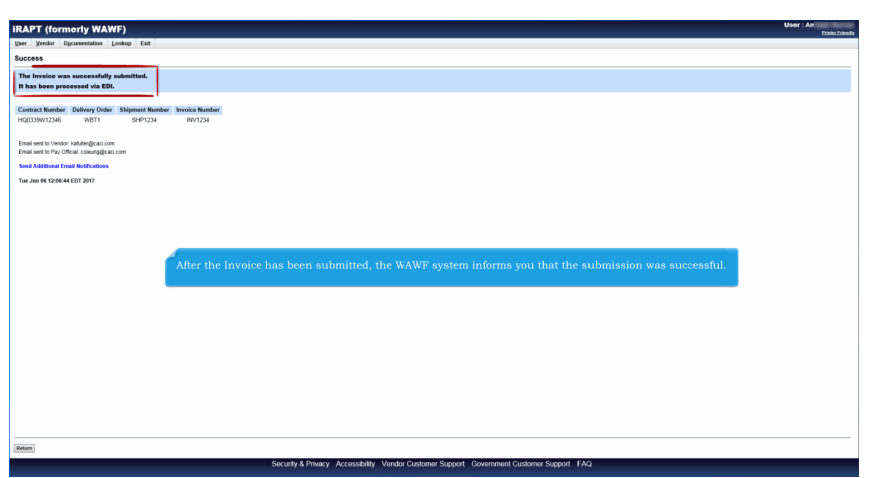

After the Invoice has been submitted, the WAWF system informs you that the submission was successful.

## VendorCreateGSAContract

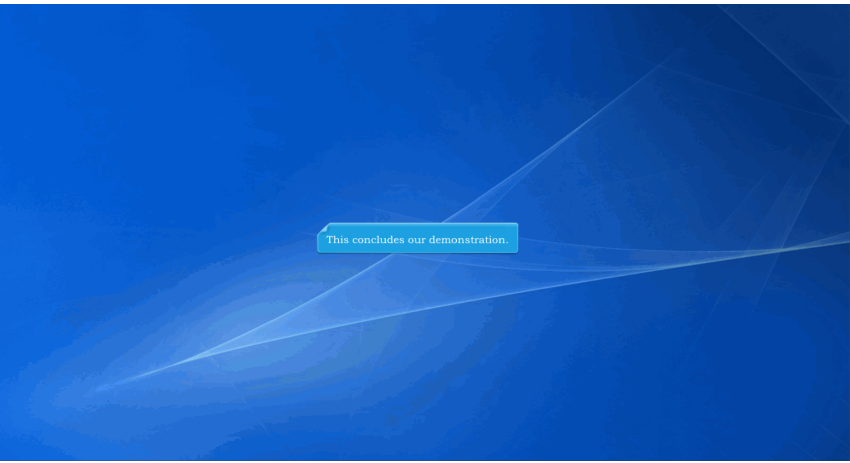

This concludes our demonstration.